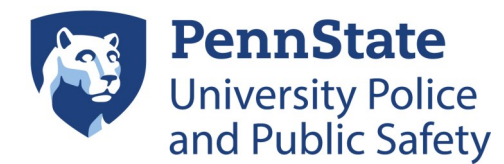

\$

Non Hardwar...

- 1. Select "Dynamic Views."
- Double click "Clearance View SUA" (SCW or SUO) to open.
- Click "..." to open Partition Names.

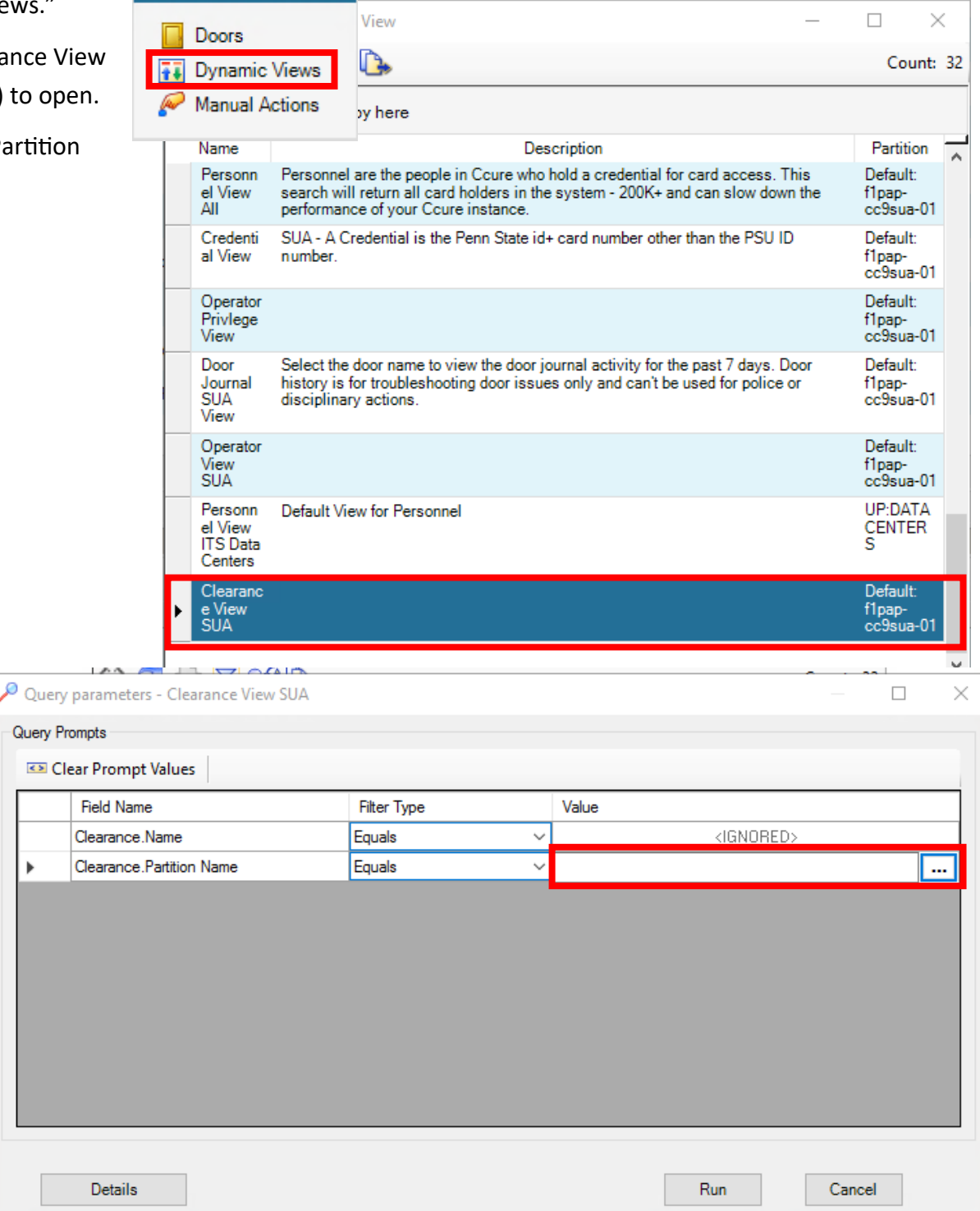

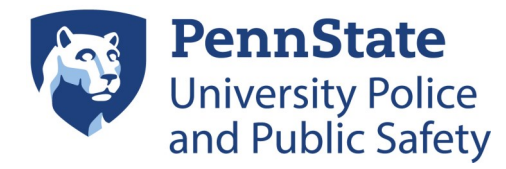

|                             | Name Selection                                                                     |                                                                                                    |                                                                                                    |                                                                                                    |                                                                                    |
|-----------------------------|------------------------------------------------------------------------------------|----------------------------------------------------------------------------------------------------|----------------------------------------------------------------------------------------------------|----------------------------------------------------------------------------------------------------|------------------------------------------------------------------------------------|
| Type your partition name in | Object Selection                                                                   |                                                                                                    |                                                                                                    |                                                                                                    |                                                                                    |
| "Name" hoy to filter        | Select Type: F                                                                     | Partition                                                                                                    |                                                                                                    |                                                                                                    |                                                                                    |
| Name box to men.            | Name starts with:                                                                  |                                                                                                    |                                                                                                    | Ser                                                                                                    | arch                                                                               |
| Click your partition name.  |                                                                                    |                                                                                                    |                                                                                                    |                                                                                                    |                                                                                    |
| $\mathbf{X}$                |                                                                                    |                                                                                                    |                                                                                                    |                                                                                                    |                                                                                    |
|                             | Drag columns to Group by here                                                      |                                                                                                    |                                                                                                    |                                                                                                    |                                                                                    |
|                             | Name                                                                               | Application Server                                                                                                    | Is Global Partition                                                                                                    | Description                                                                                                    | -                                                                                  |
|                             | physical security                                                                  |                                                                                                    |                                                                                                    |                                                                                                    |                                                                                    |
|                             | UP:Physical Security Partition                                                     | f1pap-cc9sua-01                                                                                                    |                                                                                                    |                                                                                                    |                                                                                    |
|                             |                                                                                    |                                                                                                    |                                                                                                    |                                                                                                    |                                                                                    |
|                             |                                                                                    |                                                                                                    |                                                                                                    |                                                                                                    |                                                                                    |
|                             |                                                                                    |                                                                                                    |                                                                                                    |                                                                                                    |                                                                                    |
|                             |                                                                                    |                                                                                                    |                                                                                                    |                                                                                                    |                                                                                    |
|                             |                                                                                    |                                                                                                    |                                                                                                    |                                                                                                    |                                                                                    |
|                             |                                                                                    |                                                                                                    |                                                                                                    |                                                                                                    |                                                                                    |
|                             |                                                                                    |                                                                                                    |                                                                                                    |                                                                                                    |                                                                                    |
|                             |                                                                                    |                                                                                                    |                                                                                                    |                                                                                                    | ~                                                                                  |
|                             |                                                                                    |                                                                                                    |                                                                                                    |                                                                                                    |                                                                                    |
|                             |                                                                                    |                                                                                                    |                                                                                                    |                                                                                                    |                                                                                    |
| Click "Run."                | 1                                                                                  |                                                                                                    |                                                                                                    |                                                                                                    |                                                                                    |
|                             | Query parameters - Clearance View SUA                                              |                                                                                                    |                                                                                                    | —                                                                                                    | ×                                                                                  |
|                             | Query Prompts                                                                      |                                                                                                    |                                                                                                    |                                                                                                    |                                                                                    |
|                             | Clear Prompt Values                                                                |                                                                                                    |                                                                                                    |                                                                                                    | _                                                                                  |
|                             | Field Name<br>Clearance Name                                                       | Filter Type                                                                                                    | Value                                                                                                    | GNOBED>                                                                                                    | _                                                                                  |
|                             | Clearance.Partition Name                                                           | Equals                                                                                                    | <ul> <li>UP:Physical Security Partiti</li> </ul>                                                                                                    | on                                                                                                    |                                                                                    |
|                             |                                                                                    |                                                                                                    |                                                                                                    |                                                                                                    |                                                                                    |
|                             |                                                                                    |                                                                                                    |                                                                                                    |                                                                                                    |                                                                                    |
|                             |                                                                                    |                                                                                                    |                                                                                                    |                                                                                                    |                                                                                    |
|                             |                                                                                    |                                                                                                    |                                                                                                    |                                                                                                    |                                                                                    |
|                             |                                                                                    |                                                                                                    |                                                                                                    |                                                                                                    |                                                                                    |
|                             |                                                                                    |                                                                                                    |                                                                                                    |                                                                                                    |                                                                                    |
|                             |                                                                                    |                                                                                                    |                                                                                                    |                                                                                                    |                                                                                    |
|                             | Details                                                                            |                                                                                                    | Run                                                                                                    | Cancel                                                                                                    |                                                                                    |
|                             |                                                                                    |                                                                                                    | - Tur                                                                                                    |                                                                                                    |                                                                                    |
|                             | Type your partition name in<br>"Name" box to filter.<br>Click your partition name. | Vame Selection<br>"Name" box to filter.<br>Click your partition name.<br>Click wour partition name.<br>Click "Run."<br>Click "Run." | Type your partition name in<br>"Name" box to filter.<br>Click your partition name.<br>Click wour partition name.<br>Click "Run."<br>Click "Run." | Type your partition name in<br>"Name" box to filter.<br>Click your partition name.<br>Click "Run."<br>Click "Run."<br>Click | Type your partition name in<br>"Name" box to filter.<br>Click your partition name. |

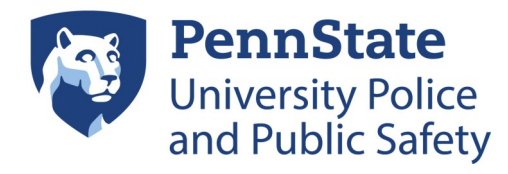

|    |                                    | Jynamic View - Clearance View SUA                  | - 🗆 ×          |
|----|------------------------------------|----------------------------------------------------|----------------|
| 7. | Select clearance, right click, and | iews 🗸 🖧 🔁 📄 🖶 🏹 🛠 🕼                               | Count:         |
|    | select "Associations."             | Drag columns to group by here                      |                |
|    |                                    | Name                                               | Partition Name |
| 8. | Click your partition name.         | USB I Suite 104 CLR UP:Physical Security Partition |                |
|    |                                    | X Delete                                           |                |
|    |                                    | Set property                                       |                |
|    |                                    | 🔊 Add to group                                     |                |
|    |                                    | Export selection                                   |                |
|    |                                    | Find in Audit Log                                  |                |
|    |                                    | associate Tag                                      |                |
|    |                                    | Associations                                       |                |
|    |                                    | Change Partition                                   |                |
|    |                                    |                                                    |                |
| _  |                                    | Associations - LISR L Suite 104 CLR                | - D X          |
| 9. | Double click "Personnel."          | Issociations - 03b F3uite 104 CER                  | ~              |
|    | Disp                               | play Dynamic View Refresh                          |                |
|    |                                    | Type Count                                         |                |
|    |                                    | Personnel 3                                        |                |
|    |                                    | Schedule 1                                         |                |
|    |                                    |                                                    |                |
|    |                                    |                                                    |                |
|    |                                    |                                                    |                |
|    |                                    |                                                    |                |
|    |                                    |                                                    |                |
|    |                                    |                                                    |                |

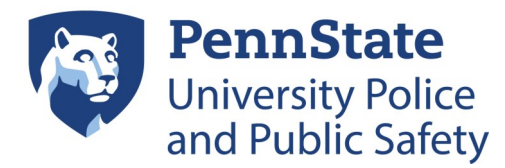

10. Highlight all personnel using "Ctrl + A," right click and select "Remove Clearances."

| Personnel Associations - USB 1 Suite 104 C | LR                                                                                                    | – 🗆 ×          |
|--------------------------------------------|----------------------------------------------------------------------------------------------------|----------------|
| Views 🗸 🖧 🔁 📄 🍸 🔖                          |                                                                                                    | Count: 3       |
| Drag columns to group by here              |                                                                                                    |                |
| Last Name                                  | First Name                                                                                                    | Partition Name |
| Mason                                      | Everett                                                                                                    | Global         |
| Clossin                                    | Stepha 🗙 Delete                                                                                                    | lobal          |
| Packard                                    | Jennife 📝 Set property                                                                                                    | lobal          |
|                                            | Add to group<br>Export selection<br>Export selected Portraits<br>Associate Tag<br>Change Partition                                                           |                |
|                                            | Assign Clearances         Remove Clearances         Activate Temporary         Return Temporary         Grace Personnel         Associations         Monitor | ►<br>•         |

#### 11. Select "No."

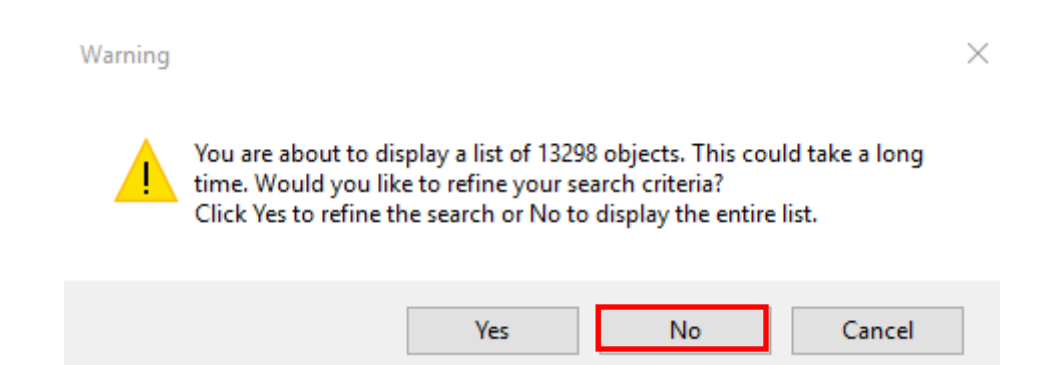

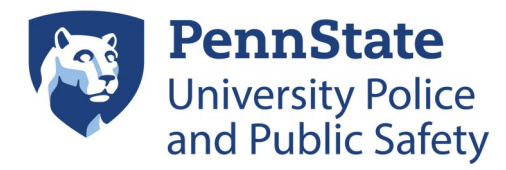

### 12. Type name of clearance, select clearance, then select "OK."

| Name Selection   |                   |           |       |                           |     |             |        |
|------------------|-------------------|-----------|-------|---------------------------|-----|-------------|--------|
| Object Selection |                   | -         |       |                           |     |             |        |
|                  | Select Type:      | Clearance |       |                           |     |             | ***    |
|                  | Name starts with: |           |       |                           |     |             | Search |
| 267              |                   |           |       |                           |     |             | ]      |
| Drag columns to  | Group by here     |           |       |                           |     |             |        |
| ~                |                   | Name      | Δ     | Partition Name            |     | Description | ~      |
| 🔳 🔳 usb 1 suite  | : 104             |           |       |                           |     |             |        |
| USB 1 Suite 10   | 04 CLR            |           | UP:Ph | ysical Security Partition | l i |             |        |
|                  |                   |           |       |                           |     |             |        |
|                  |                   |           |       |                           |     |             |        |
|                  |                   |           |       |                           |     |             |        |
|                  |                   |           |       |                           |     |             |        |
|                  |                   |           |       |                           |     |             |        |
|                  |                   |           |       |                           |     |             |        |
|                  |                   |           |       |                           |     |             |        |
|                  |                   |           |       |                           |     |             | ~      |
|                  |                   |           |       |                           |     | ОК          | Cancel |

#### 13. Select "No."

| Warnin | g                                                                                                    | $\times$ |
|--------|----------------------------------------------------------------------------------------------------|----------|
| 4      | You are about to display a list of 13298 objects. This could take a long<br>time. Would you like to refine your search criteria?<br>Click Yes to refine the search or No to display the entire list. |          |
|        | Ves No Cancel                                                                                                    |          |

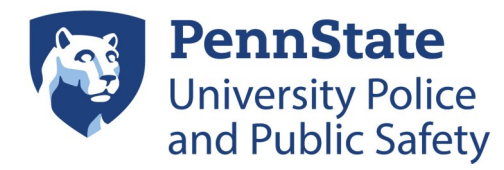

14. Select "OK." You have successfully removed the clearance from all selected personnel.

| Removing clearances from selected personnel                                                                                                    |                               |        |  |  |  |
|----------------------------------------------------------------------------------------------------|-------------------------------|--------|--|--|--|
|                                                                                                    |                               |        |  |  |  |
| Removed clearances from the second second | m person 'Mason, Everett Jar  | n'<br> |  |  |  |
| Removed clearances from                                                                                                    | om person "Clossin, Stephanie | Ann'   |  |  |  |
| I Hemoved clearances from the second second sec  | om person Packard, Jennifer   |        |  |  |  |
|                                                                                                    |                               |        |  |  |  |
|                                                                                                    |                               |        |  |  |  |
|                                                                                                    |                               |        |  |  |  |
|                                                                                                    |                               |        |  |  |  |
|                                                                                                    |                               |        |  |  |  |
|                                                                                                    |                               |        |  |  |  |
|                                                                                                    |                               |        |  |  |  |
|                                                                                                    |                               |        |  |  |  |
|                                                                                                    |                               |        |  |  |  |
|                                                                                                    |                               |        |  |  |  |
| OK                                                                                                    | Print                         | Email  |  |  |  |
| UK                                                                                                    | i inte                        | Lindii |  |  |  |